## Go to My Dashboard | CalCentral

#### STEP 2

## **Click on Legal Name Change Request**

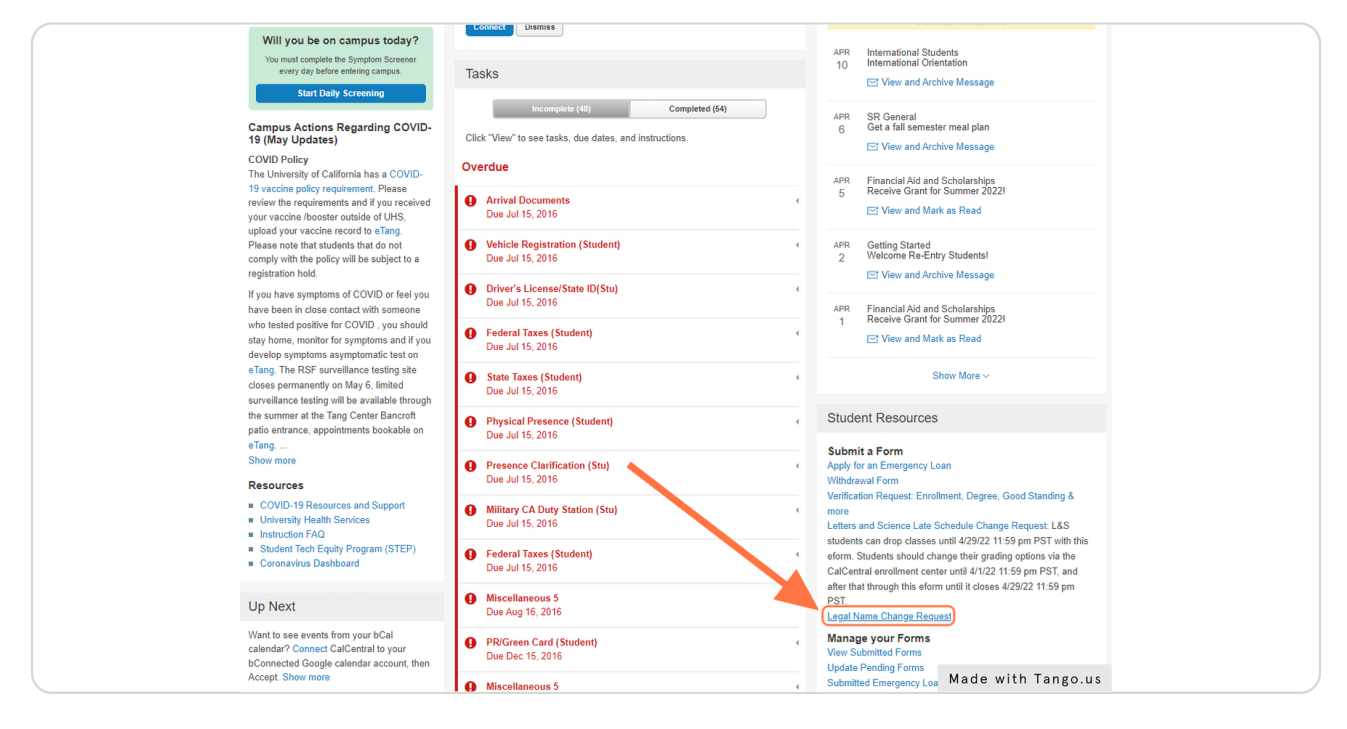

# Select a Phone Type

| CALCENTRAL OAT Need H                                                                                                    | lelp? 2 Oski Golden<br>ID: 11667051 |
|----------------------------------------------------------------------------------------------------|-------------------------------------|
| < My Dastboard Form Page                                                                                                    |                                     |
| Legal Name Change : Petition                                                                                                    | Form ID 672485                      |
| Student Information                                                                                                    |                                     |
| Student ID 11667051 Oski Golden Bear                                                                                                    |                                     |
| Email Type CAMP oskbear@berkeley.edu Phone Type                                                                                                    |                                     |
| Legal Name Change/Correction                                                                                                    |                                     |
| First Name Oski                                                                                                    |                                     |
| Middle Name                                                                                                    |                                     |
| Last Name Bear                                                                                                    |                                     |
| Name Suffix                                                                                                    |                                     |
| File Attachments                                                                                                    |                                     |
| Name Change: A registered student who wishes to change their legal name on University records, must complete this Legal Name Change Request and upload proper documentation to verify their FORMER and NEW name. This verificatio<br>• Identification Card (Driver's License, Alien Registration Card, Passport, State Identification)<br>• Legal Court Document<br>• Marriage Certificate<br>• Birth Certificate | on must be one                      |
| Social Security Card                                                                                                    | 1 row                               |
| Attachment Required Action Description $\diamond$ Instructions $\diamond$ File Name $\diamond$                                                                                                    | Delete                              |
| Lpload Picture identification Types of acceptable picture identification. Driver's License, State Identification Card, Passport, Alien Registration Card.                                                                                                    |                                     |
| Made with T                                                                                                    | ango.us                             |

STEP 4

# Type your name as it appears on your legal documents

| Legal Name Change/Correction |        |                    |  |  |  |  |  |
|------------------------------|--------|--------------------|--|--|--|--|--|
| First Name                   | Oski   |                    |  |  |  |  |  |
| Middle Name                  | Marsha |                    |  |  |  |  |  |
| Last Name                    | Bear   |                    |  |  |  |  |  |
| Name Suffix                  |        |                    |  |  |  |  |  |
|                              |        | Made with Tango.us |  |  |  |  |  |

Click on Upload to attach documents. Only one document is required, but multiple uploads are accepted.

| File Attachments                                                                                                    |                         |                           |                             |                                                     |                                                |                                             |                      |
|----------------------------------------------------------------------------------------------------|-------------------------|---------------------------|-----------------------------|-----------------------------------------------------|------------------------------------------------|---------------------------------------------|----------------------|
| Name Change: A registered stude<br>of the following pieces of identifica                                                       | nt who wishes<br>ation: | to change their legal nar | ne on University records, m | nust complete this Legal Name Change Re             | equest and upload proper documentation to      | verify their FORMER and NEW name. This veri | fication must be one |
| Identification Card (Driver's     Legal Court Document     Marriage Certificate     Birth Certificate     Social Security Card | License, Alien          | Registration Card, Passpo | ort, State Identification)  | ••••                                                |                                                |                                             | 1 row                |
| Attachment Required                                                                                                    | Action                  | scription 0               | Instructions $\Diamond$     |                                                     |                                                | File Name 🌣                                 | Delete               |
| 1                                                                                                    | Upload                  | Picture Identification    | Types of acceptable picture | e identification: Driver's License, State Identific | ation Card, Passport, Alien Registration Card. |                                             |                      |
| Add                                                                                                    |                         |                           |                             |                                                     |                                                | Made with                                   | n Tango.us           |

#### STEP 6

## Find your file and click Upload

| ent |                                 |
|-----|---------------------------------|
| ati | Choose From                     |
| Li  | My Device                       |
|     | Upload Clear                    |
|     | bananas.jpg<br>File Size: 163KB |
|     |                                 |
|     | Made with Tango.us              |

Once your file is uploaded Click on Done

| hoose From       |       |                 |
|------------------|-------|-----------------|
|                  |       |                 |
|                  |       |                 |
|                  |       |                 |
|                  | •••   |                 |
| bananas.jpg      | • •   |                 |
| File Size: 163KB | • •   |                 |
|                  | • • • |                 |
|                  |       | Upload Complete |

STEP 8

Toggle the acknowledgments button to affirm that you are the person named on these documents and that they are true and accurate.

| Action Iten | ns           |                                                                                                  |
|-------------|--------------|--------------------------------------------------------------------------------------------------|
| Ack         | nowledgement |                                                                                                  |
| 1           | No           | I acknowledge that I am the person named on these documents and that they are true and accurate. |
| L Commo     |              | Made with Tango.us                                                                               |

### STEP 9

# If you would like to add any additional notes Click on Comments

| Action Items | 5           |                                                                                                  |                    |
|--------------|-------------|--------------------------------------------------------------------------------------------------|--------------------|
|              |             |                                                                                                  | 1 row              |
| Ackno        | owledgement |                                                                                                  |                    |
| 1            | Yes         | I acknowledge that I am the person named on these documents and that they are true and accurate. |                    |
|              |             |                                                                                                  |                    |
| Comments     | s           |                                                                                                  | Made with Tango.us |
| -            |             |                                                                                                  |                    |

#### STEP 10

# Add additional information or notes here if you think they will be useful.

Comments

Indef additional information or notes here if you think they will be useful

Made with Tango.us

#### **Click on Submit**

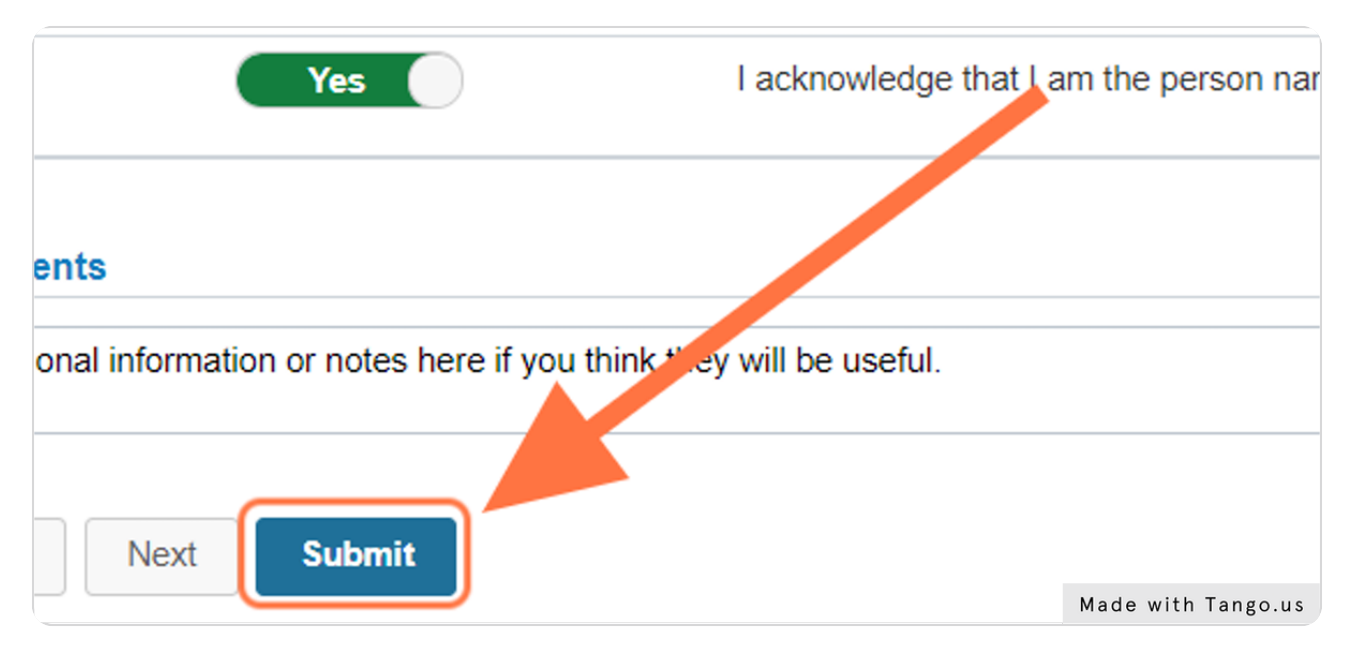

#### STEP 12

# You should see the submission confirmation page when your form is successfully submitted. You will also receive an email notification.

| < My Dashboard                                       |                                    | Form Res               | ult         |             |       |              |                |
|------------------------------------------------------|------------------------------------|------------------------|-------------|-------------|-------|--------------|----------------|
| + Legal Name Change : Submission Confirmation        |                                    |                        |             |             |       |              | Form ID 672485 |
| You have successfully submitted your eForm.          |                                    |                        |             |             |       |              |                |
| The eForm has been routed to the next approval step. |                                    |                        |             |             |       |              |                |
| multiple approvers.                                  |                                    |                        |             |             |       |              |                |
| View Approval Route                                  |                                    |                        |             |             |       |              |                |
| Transaction / Signature Log                          |                                    |                        |             |             |       |              | 1 row          |
| Current Date Time                                    | Step Title                         | User ID                | Description | Form Action |       | Time Elapsed |                |
| 1 06/15/2022 10:23:38AM                              | Initiated                          | 61889                  | Bear,Oski   | Submit      |       |              |                |
| Refresh Log                                          |                                    |                        |             |             |       |              |                |
| Action Item Log                                      |                                    |                        |             |             |       |              | 1 row          |
| Acknowledgement Description                          |                                    |                        |             |             | User  | Time Stamp   |                |
| 1 Yes I acknowledge that I am the person name        | d on these documents and that they | are true and accurate. |             |             | 61889 | Made with    | Tango.us       |

STEP 13

You will receive another email when your name change is complete or with additional instructions if more information is required.